# APG個人ページ登録マニュアル Ver 2

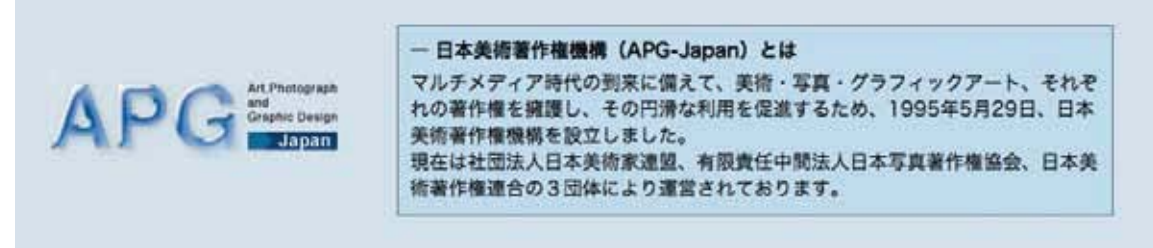

このマニュアルは、日本美術家連盟会員用に作成されています。マニュアル内 で使用している登録画面等は平成22年5月末日現在を利用しています。内容に 変更等がある場合は、バージョンアップにて対応する予定です。

> 2009.03.10 初 版 2010.05.31 第二版

## 個人ページへの登録

#### 「ID著作者ログイン」をクリック

#### 「APG の個人検索ページへの登録」に関して

「APG の個人検索ページへの登録」は、下記ページへのアク セスを行ってください。

#### http://www.apg.gr.jp/

サイトの利用推奨環境は以下のとおりです。

#### Windows 推奨 OS:Windows (XP 以上) 推奨ブラウザ:Internet Explorer6 以上

Mac に関しては、利用できる OS もありますが、現状は全 てサポート外となっております。詳しくは、サイト FAQ を 確認下さい。

#### 「画像保護のために」

本サービスでは画像保護のための特別なソフトウェアを使 用しております。 画像を見るためには、お使いのコンピュー ターの基本システムに応じて、プラグインのインストール が必要な場合がございます。

ログイン画面の表示に従って、必要なプラグインをインス トールしてください。

詳しくは、

http://drm.pb-security.jp/download/download-picture

次に進む為に「ID 著作者ログイン」を押して進む。

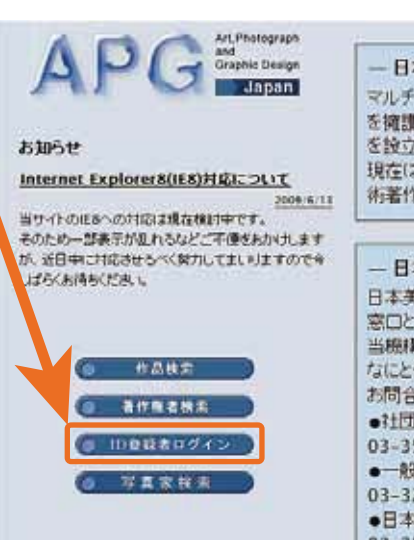

#### - 日本美術著作権機構(APG-Japan)とは

マルチメディア時代の到来に備えて、美術・写真・グラフィックアート、それぞれの著作権 を擁護し、その円滑な利用を促進するため、1995年5月29日、日本美術著作権機構 を設立しました。 現在には1回法人日本美術家連盟、有限責任中間法人日本写真著作権協会、日本美

術著作権連合の3団体により運営されております。

#### - 日本美術著作権機構(APG-Japan)の事業

日本美術著作権機構の事業は、美術・写真・グラフィックアートに関する美術著作権の 窓口として、利用者に対して広く、権利の所在情報その他を提供することにあります。 当機構で応しされない事項については、情報を所有している関係団体をご紹介します。 なにとぞご利用ください。 お問合せ先 ●社団法人 日本美術家連盟(JAA) 03-3542-2581 www.jaa-laa.or.jp ●教社団法人 日本写真著作権協会(IPCA)

03-3221-6655 www.jpca.gr.jp

●日本美術著作権連合(IAA 内)

03-3542-2581 www.jaa-iaa.or.jp

#### - 検索

美術・写真・グラフィックアートの名カテゴリーの中で、著作権検索・作品検索ができます。

Copyrighted 2009 APG, All rights reserved

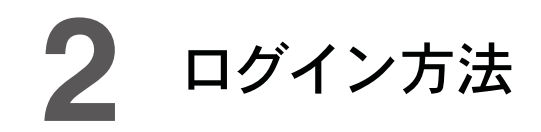

#### 「ログイン画面」に関して

APG の個人検索ページへの登録には次の ID: PASS が必要となります。事務局より送られてきた、もしくはお問い合わせをした時にお伝えしました、

#### 著作権者 ID:HJPI3101 以降の8桁の番号 ID(総16桁) PASS:12桁の番号

を入力し、「ログイン」ボタンを押して、次へ進んでくだ さい。

#### 著作権者 ID:HJPI は大文字の半角英語 残りの 3101 以降は半角数字です。

#### 注意:

入力する ID: PASS を忘れた、もしくは紛失した場合は、 日本美術家連盟ホームページの「お問い合わせ」より「そ の他」お問い合わせ内容に「APG 著作権者 ID: PASS」 を紛失した旨を書き込んでご連絡ください。

その場合、必ず「お名前」「メールアドレス」「会員番号」 を記載してお送りください。

少しお時間を頂きますが、事務局よりご連絡させて頂きま す。基本的に電話でのお問い合わせは受けておりません。 個人情報保護のためですのでご了承ください。

| Japa                                                                                           | ·····································                                                                                                    | n949                                                                                                    |
|------------------------------------------------------------------------------------------------|----------------------------------------------------------------------------------------------------|----------------------------------------------------------------------------------------------------|
|                                                                                                |                                                                                                    |                                                                                                    |
|                                                                                                |                                                                                                    |                                                                                                    |
| 「治生権者」                                                                                         | D」と「パスワード」を入力して「ログインボタン」をクリックして下さ                                                                                                    | <b>b.</b>                                                                                                    |
| ※著作権者10年1月、                                                                                    | ※著作権者IDはHJPI(アイ)もしくは、HJPCで始まるIDです。<br>「「「「「「「「」」」」のではまたお読みでない方はロジインボタンの下にある利用県にきお読み」                                                                                | 0580%                                                                                                    |
|                                                                                                | ロクインネタンを押すことにより、利用機制な同語したものとします。                                                                                                    |                                                                                                    |
|                                                                                                | 新作推者ID 《半角英数字                                                                                                    |                                                                                                    |
|                                                                                                | パスワード ※半角英批学                                                                                                    |                                                                                                    |
|                                                                                                | (175)                                                                                                    |                                                                                                    |
|                                                                                                |                                                                                                    |                                                                                                    |
|                                                                                                |                                                                                                    | 用規約を印刷                                                                                                    |
| 1                                                                                              |                                                                                                    | 1                                                                                                    |
| 著作権者的 利用規約                                                                                     |                                                                                                    | - Contract - Contract |
| 著作権者ID 利用規約<br>第1条本規約の範囲3<br>1.本規約3本サービス(                                                      | 及び変更<br>(第3条)にて定義します)をご利用。ただく等作機者が登録者(第2条)にて定義します)に適用さ                                                                                                    | nsto                                                                                                    |
| 著作権者ID 利用規約<br>第1条本規約の範囲込<br>1.本規約3本サービス<br>とします。<br>2.一般社団注人日本写<br>権者的登録者の事約のの<br>する方法で告知するもの | 及び変更<br>(第3条にて定職します)をご利用いただく著作機者加登録者(第2条にて定職します)に適用さ<br>「具著作権協会(以下「JPCA」といいます)及び日本美領藩作権稼獲(以下「APG」といいます)<br>次記を得ることなく、本規約を変更できるものとし、この場合、変更強の規約をJPCA・APG が通<br>とします。 | わるもの<br>は、著作<br>当と判断                                                                                                    |

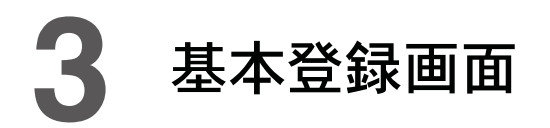

#### 「登録基本情報」に関して

初期設定をするため、 「**プロフィール編集**」を押して進んでください。

#### 注意:

初期設定する内容は、

「生年月日」「専門分野」「経歴」「コメント」「個人が持っ ているホームページアドレス URL」「連絡が付く個人の メールアドレス E-MAIL」です。 これらは、必ず書き込まないとならないものではありませ

ん。

特に「**URL**」と「**E-MAIL**」は自己管理の上で行ってくだ さい。

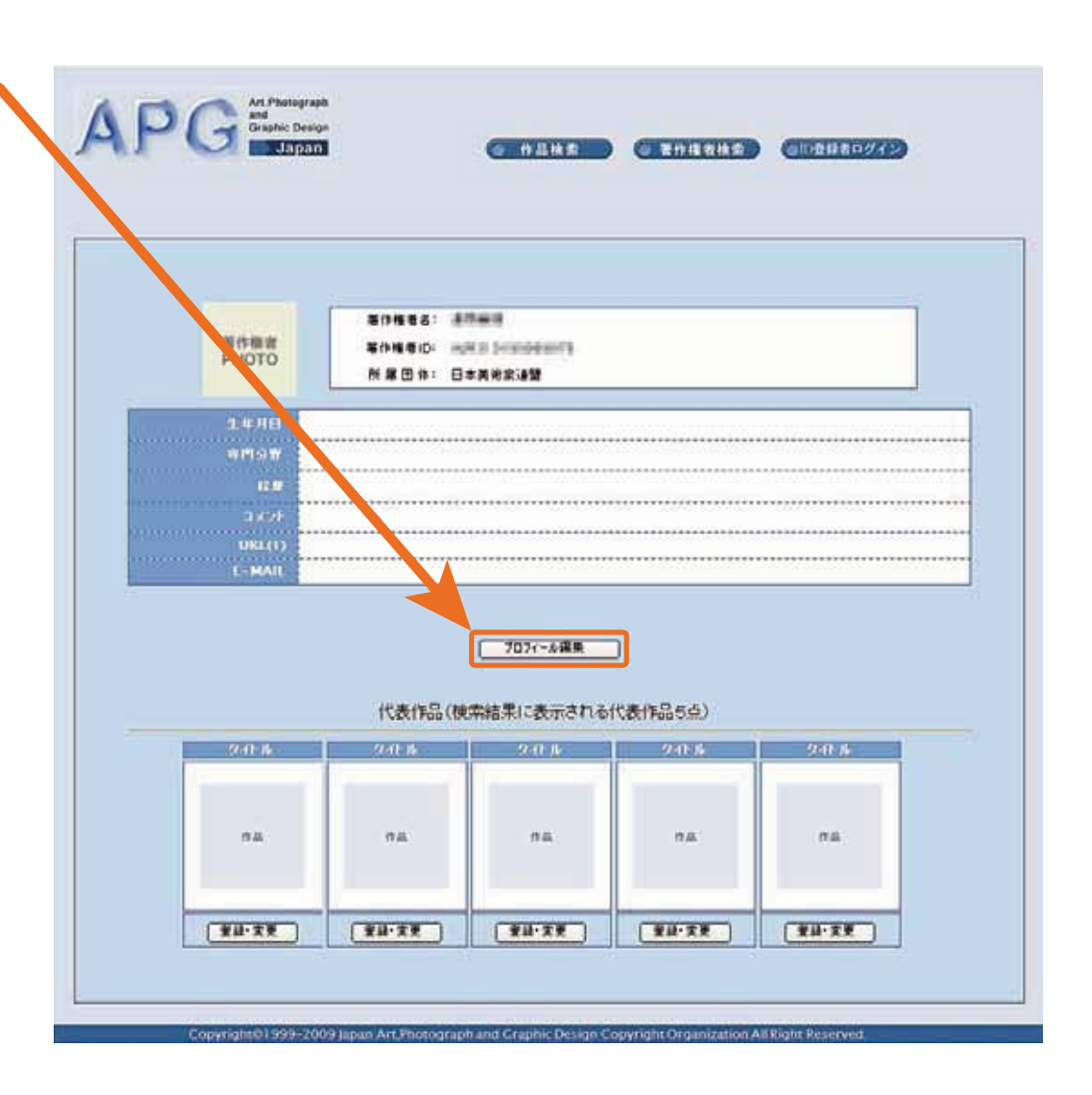

# 4 個人情報登録方法

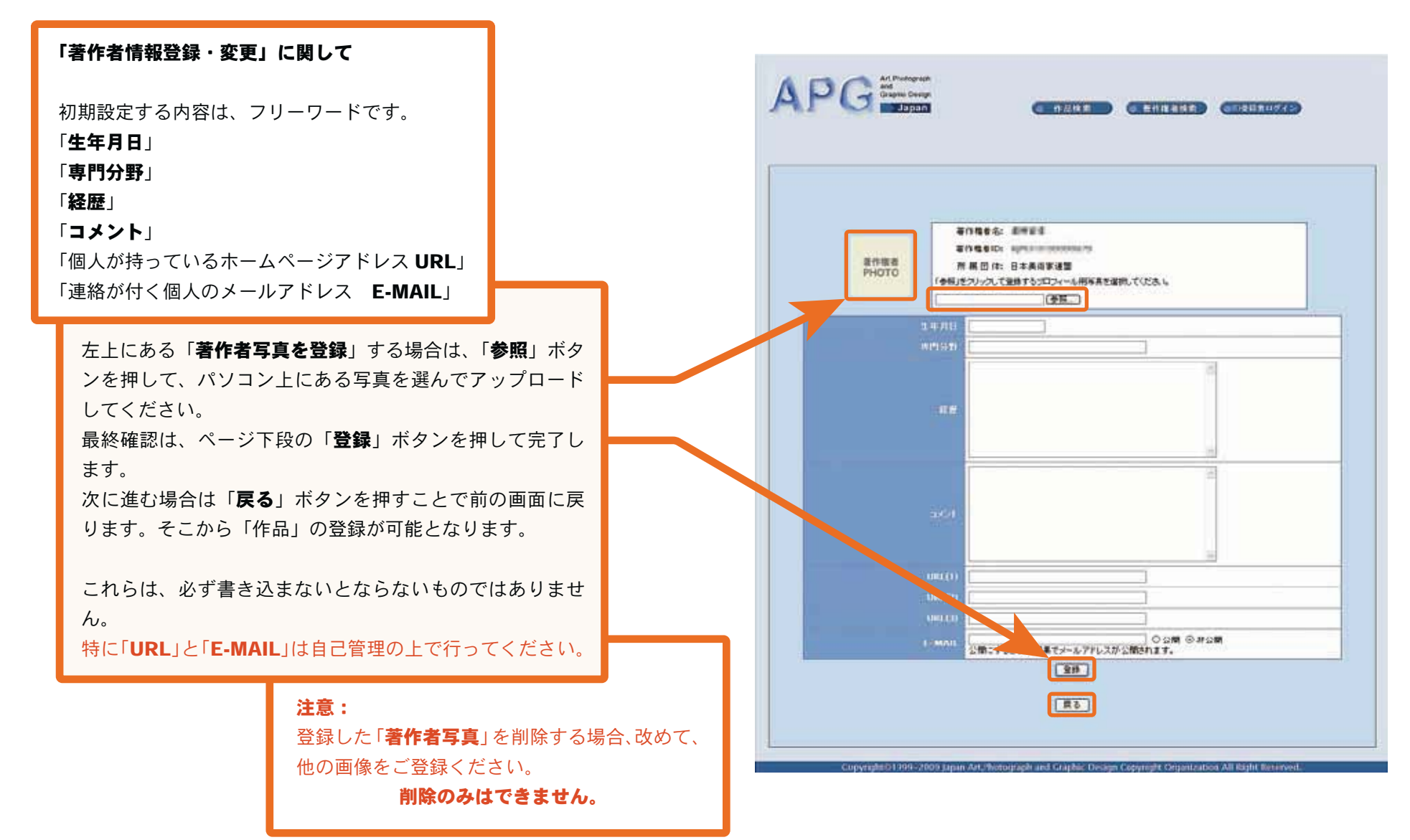

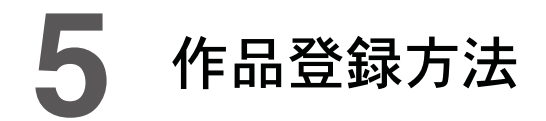

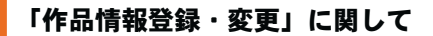

初期設定する内容は、「**作品名」「コメント」** 「**撮影年月日** (制作年月日)」「**検索キーワード**」 の 4 項目です。

これらの情報を元に、作品検索が可能となります。

「作品画像を登録」する場合は、上の「参照」ボタンを押して、 パソコン上にある写真を選んでアップロードしてください。 画像サイズの規制がありますので注意してください。 画像サイズ等に関しては次の項目に書いてあります。

次に進む場合は「**アップロード**」ボタンを押すことで前の 画面に戻ります。そこから次の「作品」の登録が可能とな ります。登録作品は最大5点です。新しい作品を登録した い場合は、登録画像を削除して新たに登録してください。

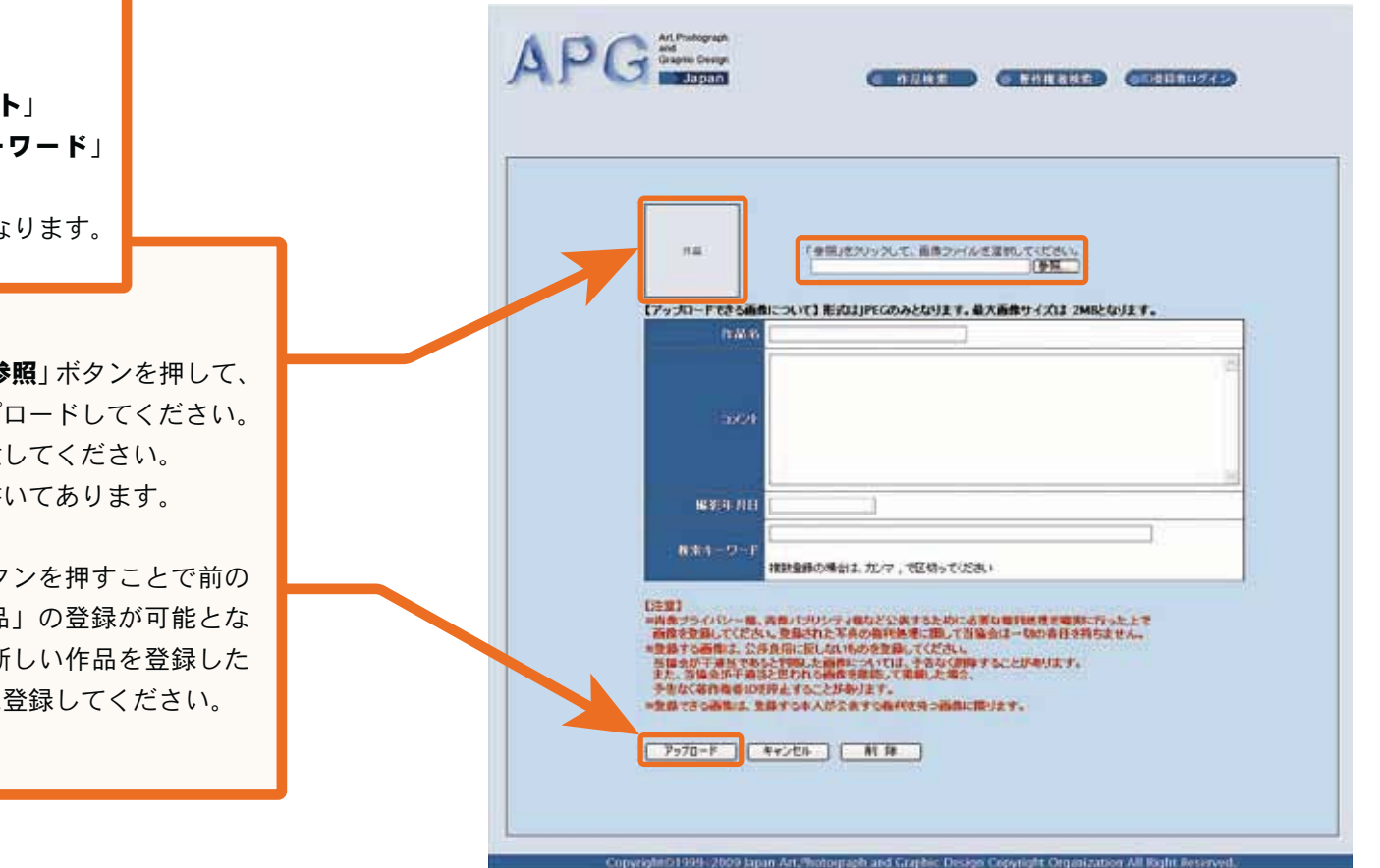

#### 「登録画像サイズ等の注意点」

#### 【画像フォーマット】

画像のフォーマットは現在のところ、JPEG のみに対応しています。 【画像のサイズ】

アップロードする画像のサイズにつきましては現在のところ、最大 2MBまでとさせていただいております。

#### 注意:

但し、サムネールの長辺は最大 400 ピクセルとなります。 長辺が 400 ピクセルを越える画像は、長辺 400 ピクセルで画像の縦横 比率に合わせて画像が調整されます。

拡大画像も同様にリサイズされ 800 × 600 サイズ表示となります。 表示の際は、画像はセンタリングされ、背景の余白は黒色となります。

#### 表示エラー:

サイズオーバー等の場合は、サーバー側で自動的に拒否する可能性が あります。登録画像が黒く表示される場合も、エラーの可能性があり ます。

エラー/拒否された場合は画像サイズ・拡張子等を見直してから画像 登録を再度行ってください。プロパティの表示が正しくない場合もあ りますので、必ず再度リサイズを行って登録することをお勧めします。

画像登録作業のサポートはございません。

|           | 1日 「参照」をプリップして、画像ファイルを変更れてください。<br>「参照」                                                                                                    |
|-----------|----------------------------------------------------------------------------------------------------|
| (アップロ     | コードできる画像について】形式はJPEGのみとなります。最大画像サイズは 2MBとなります。                                                                                                    |
|           | RMB                                                                                                    |
|           |                                                                                                    |
|           |                                                                                                    |
|           |                                                                                                    |
|           |                                                                                                    |
|           | N X S A D S                                                                                                    |
|           |                                                                                                    |
|           | 補助量種の場合は、カンマー、で回知ってください                                                                                                    |
| (注意型)<br> | 9-400-第、責任にクリンティ組みど公共するために必要な目的発展す場所に行った上で<br>登録してくだれて、登録された不良の海外接通に回して登録会は一級の自任を持ちません。<br>つる間は、公路良保に同しないものを登録して低いた。<br>が干濃してあると評問した自然については、予告なく問題することが挙ります。<br>目前にする意思とないないためを登録して低いた。考念、<br>「なら発展者の気がますことがあります。<br>さつ感知は、登録すつ本人が会会すの最好な外の通知に取ります。<br>「ロード」 キャンセル 新行 静 |
|           |                                                                                                    |
|           |                                                                                                    |

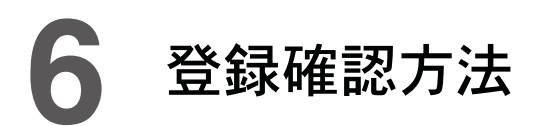

#### 「最終基本登録の確認」に関して

当初の画面に戻ってご確認ください。

#### 1:著作者情報の確認

著作権者情報登録内容が間違っていなければ、上部にある「APG Japan」「作品検索」等のボタンを押してログ アウトしてください。変更がある場合は、「プロフィール 編集」ボタンより訂正を始めてください。

#### 2:作品の確認

作品サムネイルに間違いがなければ、上部にある「APG Japan」「作品検索」等のボタンを押してログアウトして ください。変更がある場合は、「登録・変更」ボタンより 訂正を始めてください。 作品の拡大確認は、ログアウトしてからでしか確認でき ません。

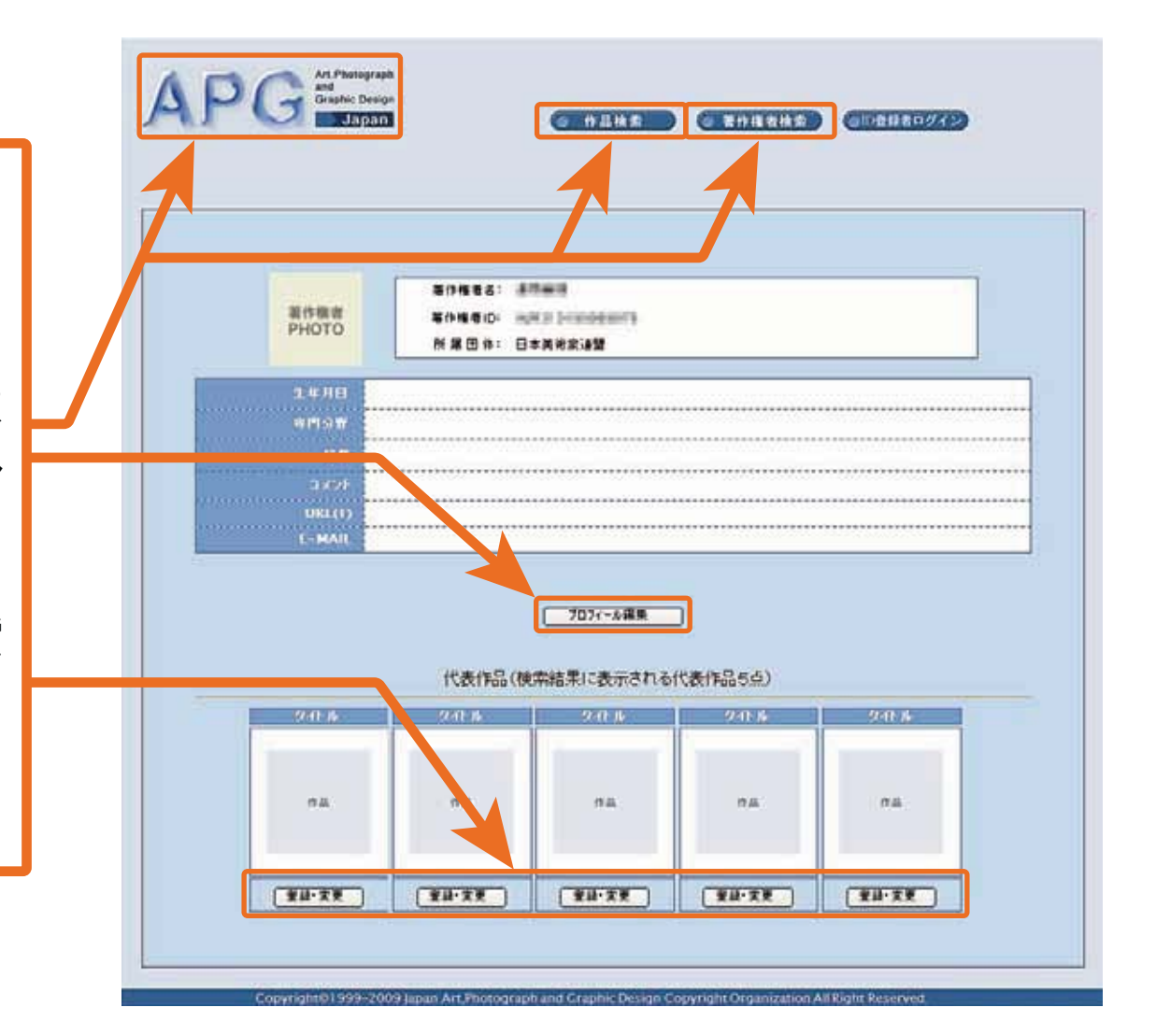

備考抜粋

#### 「登録」

作品登録するサイトアドレス [http://www.apg.gr.jp/mypage/ login.php]ログイン画面より登録を開始下さい。

もしくは、会員名簿検索ページの「作品登録ページ」ボタンより お進みください。

日本美術著作権機構サイト(以下 APG サイト)での登録には必ず「著作権者 ID」と「PASS」の2種類が必要となります。 この ID は著作権者 ID:HJPI3101 以後8 桁の番号の ID(総 16 桁) PASS:12 桁の番号を用意してください。

### 注意:著作権者 ID:HJPI は大文字の半角英語 残りの 3101 以降 8 桁を含んでいる半角数字です。PASS は全て半角英数字 12 桁です。

#### 「著作権者 ID/PASS 紛失及び再発行」

入力する著作権者 ID:PASS を忘れたもしくは紛失した場合は、日本美術家連盟ホームページの「お問い合わせ」メールより「その他」 にお問い合わせ内容「APG 著作権者 ID:PASS」内容に著作権者 ID 等の紛失した旨を書き込んでご連絡ください。メールができない場 合は FAX をご利用ください。その場合、必ず「お名前」「メールア ドレス」「連盟会員番号」記載してお送りください。少しお時間を頂 きますが、事務局よりご連絡いたします。

日本美術家連盟事務局 FAX: 03-3545-8429 【基本的に電話でのお 問い合わせは受けておりません】

#### 「作品登録サイズ」

APG サイトの個人ページ登録には公開する作品の容量・ピクスセル数規定があります。登録するサイズは2メガまでとなっています。 登録する画像のフォーマットは JPEG のみです。現在は、エラーメッセージがでない状況ですが、登録後確認することをお勧めします。 何も表示されない状況はエラーの可能性があります。容量が2メガ 以下で再度確認下さい。画像自体が公開されるときに何らかの影響で壊れている可能性があります。

上記のサポートは事務局では行っておりません。

#### 「個人サイトヘリンク」

登録内容にある URL は会員が個人で持っているホームページのことであり、 この部分に会員のホームページアドレスを記載することで会員自身のホームページの告知等が可能となり、リンクが可能となります。

#### 「FAQ」

#### 1)登録した作品を拡大表示したい場合は

→拡大表示をする場合は作品タイトルをクリックすることで、800 × 600 サイズの作品が暗号セキュリティ附きで表示されます。この 画像は特殊な暗号のためにブラウザーに表示するために特定のソフ トをインストールすることが必要です。

#### 2)登録画像が真っ黒で表示が確認できない

→作品が正常な状態でデータベースの格納されていない状態です。 再度作品をリサイズして登録することをお勧めします。

#### 3) 5枚の作品公開を増やしたい

→最大5枚までなので表示している作品を変更してください。もし くは JPCA-Graphica サイトへ登録することも可能です。詳しくは JPCA-Graphica サイトを確認下さい。

#### 4) 直接検索結果より個人ページへの作品公開をしたい

→会員検索での作品公開は、美術家連盟サイトと APG サイトのお 互いのデータベースをリンクしながら行っております。申し訳あり ませんが APG サイト上で個人サイトへのリンクをご利用下さい。

#### 「作品登録作業有料代行業務」

事務局では、作品登録ができない会員にかわり、作品を著作権者 ページに作成する有料代行業務を考えております。

詳しい内容は決定次第に順次掲載しますので今しばらくお待ち下 さい。